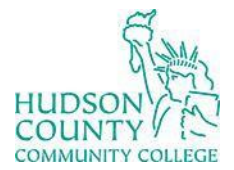

**Information Technology Services** 

Support Phone: (201) 360-4310 Website: <u>https://www.hccc.edu/administration/its/index.html</u> Support Email: <u>computerlabs@hccc.edu</u> Twitter: @HCCC\_ITS

# Troubleshooting Sharp Aquos Board

# Step 1:

#### Turning power on/off

Press the POWER button to turn the power ON/OFF.

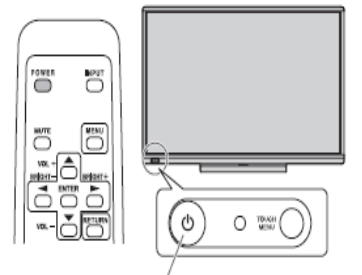

POWER button / Power LED

| er on                 |
|-----------------------|
| er off (Standby mode) |
| t signal waiting mode |
|                       |

### Step 2:

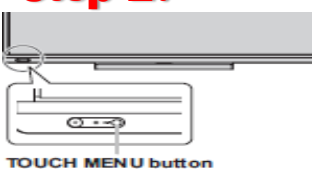

# Step 3:

| v v                     |
|-------------------------|
| INPUT                   |
| BOTTOM INPUT TERMINAL   |
| 🖘 DisplayPart           |
| - HOME1                 |
| -⇔ D-SLB1               |
| SIDE NPUTTERMINAL       |
| HCMI2                   |
| THOM3                   |
| (+tt+ D-SLB2            |
| <b>4-0-</b> 0- <b>3</b> |
| 4 1 4                   |

On the bottom left corner of the screen you will see the power button. Once displayis on press **Touch Menu** to the right of the **Power** button.

Press the **Touch Menu** button.

Touch the screen to change **Settings** 

- ➢ HDMI 1 − Shuttle PC
- ➢ HDMI 2 − WePresent

## Step 4:

When you finish your presentation, turn **Off** the Sharp display byclicking on the **Green** power button.